# ಜಲನಿಧಿ JALANIDHI

ಹೊಸ ನಳ ಸಂಪರ್ಕ

# **New Tap Connection**

Step 1: Go to sevasindhu.karnataka.gov.in website and click on Departments & Services

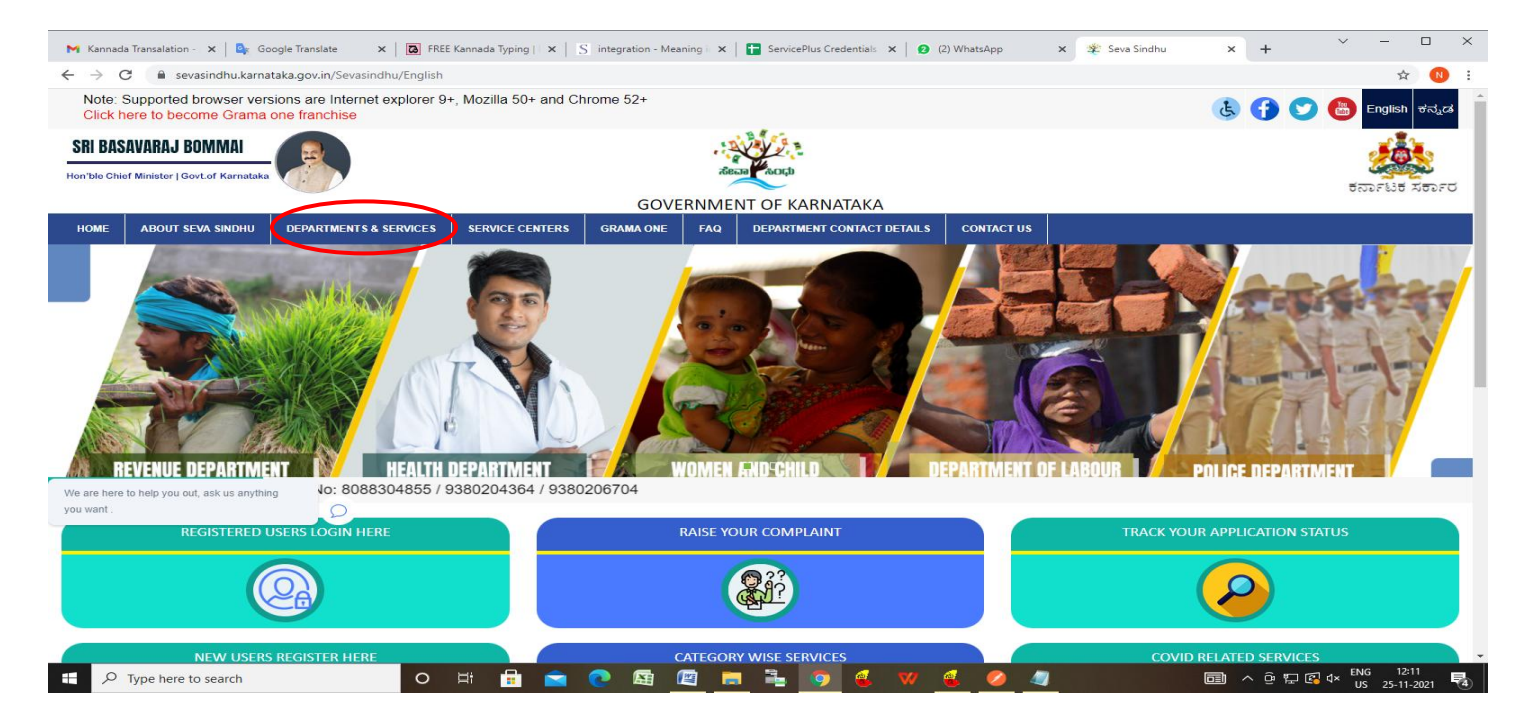

**Step 2**: Click on **Directorate of Municipal Administration** and select **New Tap connection**. Alternatively, you can search for **New Tap connection** in the **search option**.

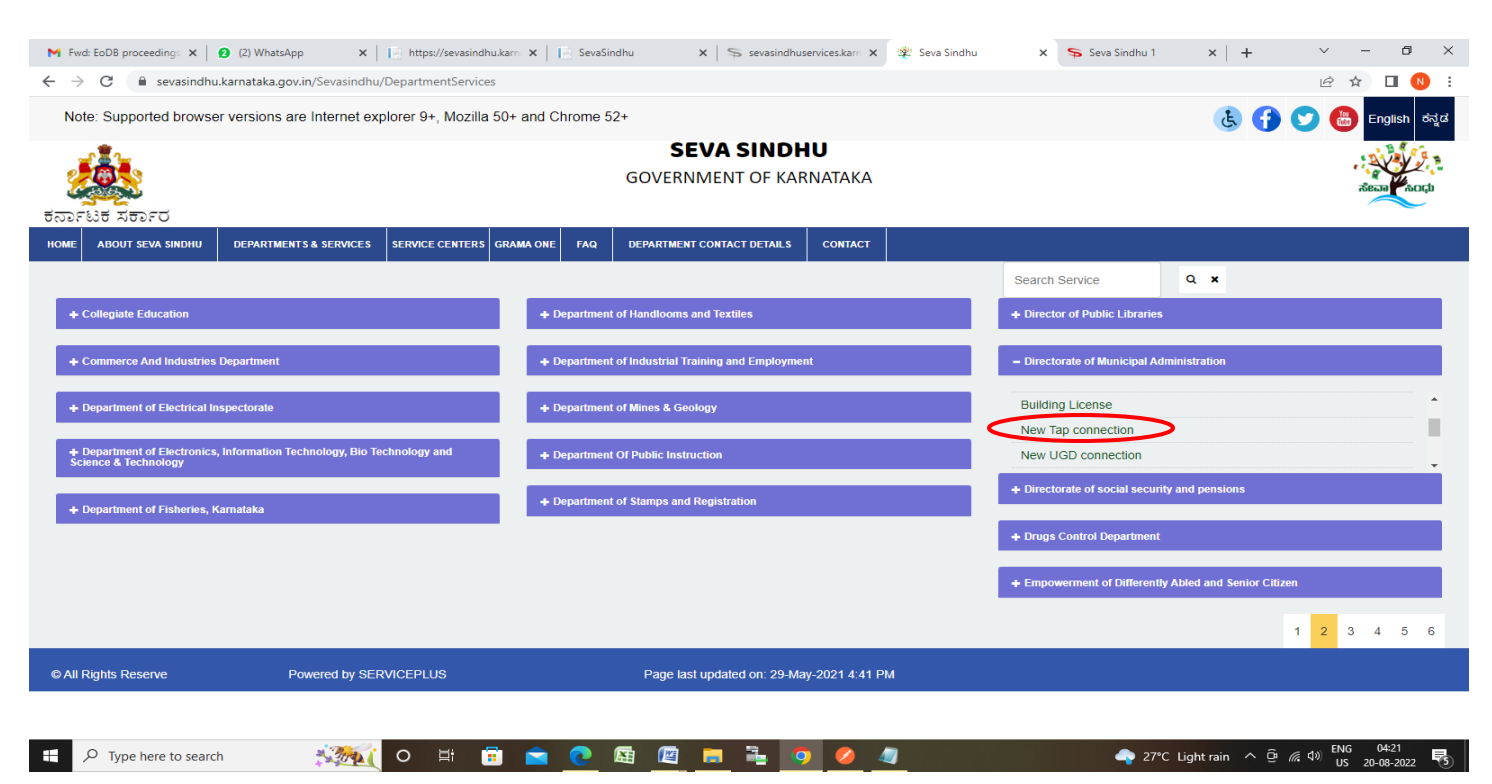

## Step 3 : Click on Apply online

| M Fwd: EoDB proceeding: X 2 (2) WhatsApp                                                    | 🗙 📔 https://sevasindhu.kam 🗙 📔 SevaSindhu                                                                                                    | ${\bf x} ~ \big  ~ \ensuremath{\$}$ sevasindhuservices.karn ${\bf x}$ | Seva Sindhu 🗙 | 🗣 Seva Sindhu 1 | ×   +        | v - 0                           | ×     |
|---------------------------------------------------------------------------------------------|----------------------------------------------------------------------------------------------------|-----------------------------------------------------------------------|---------------|-----------------|--------------|---------------------------------|-------|
| $\leftrightarrow$ $\rightarrow$ C $($ sevasindhu.karnataka.gov.in/S                         | evasindhu/DepartmentServices                                                                                                    |                                                                       |               |                 |              | ie 🕁 🗖                          | N :   |
| Note: Supported browser versions are in                                                     | ternet explorer 9+. Mozilla 50+ and Chrome 52+                                                                                                    | New Tap connection                                                    |               | ×               | <b>E O</b>   | English                         | ಕನ್ನಡ |
|                                                                                             | Eligibility: NA                                                                                                    |                                                                       |               |                 |              |                                 |       |
| HOME ABOUT SEVA SINDHU DEPARTMENT                                                           | Supporting Document:<br>NA<br>Application Fee : Based on ULB                                                                                                    |                                                                       |               |                 |              |                                 |       |
|                                                                                             | Service Charge (Free for Online Submission) : Rs. 25                                                                                                    | 5                                                                     |               |                 | ( ж          |                                 |       |
| + Collegiate Education                                                                      | Delivery Time (Days) : 15 days                                                                                                    |                                                                       |               |                 |              |                                 |       |
| Commerce And Industries Department     Department of Electrical Inspectorate                | Procedure for applying:<br>1. Applicant fills the form, attaches the mandatory annex<br>2. Department will process the application<br>3. Applicant will receive the output certificate | ures and makes payment                                                |               |                 |              |                                 |       |
| <ul> <li>Department of Electronics, Information Teo<br/>Science &amp; Technology</li> </ul> |                                                                                                    |                                                                       | <             | Apply Online    | >            |                                 |       |
| + Department of Fisheries, Karnataka                                                        |                                                                                                    |                                                                       |               |                 |              |                                 |       |
|                                                                                             |                                                                                                    |                                                                       |               |                 |              |                                 |       |
| © All Rights Reserve Power                                                                  |                                                                                                    |                                                                       |               |                 |              |                                 |       |
|                                                                                             |                                                                                                    |                                                                       |               |                 |              |                                 |       |
| 🕂 🔎 Type here to search                                                                     | 🌌 o 🗄 🖬 🖻 💽 🛤                                                                                                    | 🛯 🗖 💺 🧿 🦉                                                             | 1             | 🔷 27°C Lig      | htrain ^ @ / | えゆ») ENG 04:21<br>US 20-08-2022 | 5     |

Step 4: Enter the username, password/OTP, captcha and click on Log In button

| M Inbox - nageshnmedcs@gma 🗙 👔 (3) WhatsApp                                       | 🗙 📔 https://sevasindhu.karnataka. 🗙 📔 SevaSindhu | 🗙 🛛 糞 Seva Sindhu | × S Apply For Service | × + | ~            | - | ٥ | ×<br>Close |
|-----------------------------------------------------------------------------------|--------------------------------------------------|-------------------|-----------------------|-----|--------------|---|---|------------|
| $\leftrightarrow$ $\rightarrow$ C $($ sevasindhuservices.karnataka.gov.in/direct/ | Apply.do?serviceId=1747                          |                   |                       |     | <b>0</b> 7 🖻 | ☆ |   | :          |
|                                                                                   |                                                  |                   |                       |     |              |   |   |            |
|                                                                                   | A nagumcm10@yahoo.com                            |                   |                       |     |              |   |   |            |
|                                                                                   | Q <sub>t</sub>                                   | 2 GET OTP         |                       |     |              |   |   |            |
|                                                                                   | 256428 O                                         | 256428            |                       |     |              |   |   |            |
|                                                                                   | LOG IN     Forgot Passwor                        | d?                |                       |     |              |   |   |            |
|                                                                                   | Don't have an account? R                         | egister HERE      |                       |     |              |   |   |            |

| Type here to search | 🔍 🖸 🖆 🖉 🖉 | 🖳 💻 💺 🧿 🤌 🖉 | 🗬 23°C Light rain へ Ĝr 🦟 (1) ENG 10-37<br>US 11-07-2022 🖣 |
|---------------------|-----------|-------------|-----------------------------------------------------------|

**Step 5**: Enter the **New Water Tap Connection and Location of premises / place where connection required** 

| M Fwd: EoDB proceeding: X                           | WhatsApp X   https://sevasindhu.kam X               | E SevaSindhu X S sevasindhuserv         | ces.kam 🗙 🏽 🐲 SevaSindhu 🛛 🗙       | ServicePlus- Application × +      | ~ - @ >                         |  |  |  |
|-----------------------------------------------------|-----------------------------------------------------|-----------------------------------------|------------------------------------|-----------------------------------|---------------------------------|--|--|--|
| ← → C 🔒 sevasindhuservice                           | es.karnataka.gov.in/renderApplicationForm.do        |                                         |                                    |                                   | 🖻 🖈 🔲 N                         |  |  |  |
| ਰ                                                   | ನ್<br>ಕಟಕ ಸರ್ಕಾರ                                    | ಸೇವಾ ಸಿಂಧು<br>SEVA SINDHU               |                                    | Resal Column                      |                                 |  |  |  |
| Menu                                                | ≡                                                   |                                         |                                    | 🏳 Themes 🔻 Langu                  | uage 📲 👶 Nagesh N M 👻           |  |  |  |
| 👑 Manage Profile 🛛 🗸                                |                                                     |                                         |                                    |                                   | Language 🔻                      |  |  |  |
| 📽 Apply for services 🗸 🗸                            |                                                     |                                         |                                    |                                   |                                 |  |  |  |
| View all available services                         |                                                     | 2                                       | <b>జలని</b> ధి                     |                                   |                                 |  |  |  |
| <ul> <li>View Status of Application &lt;</li> </ul> |                                                     | JALANIDHI                               |                                    |                                   |                                 |  |  |  |
| <ul> <li>Messages &amp; Alerts</li> </ul>           |                                                     | ಹೊಸ ನಳ ಸಂಪರ್ಕ                           |                                    |                                   |                                 |  |  |  |
|                                                     |                                                     | New Ta                                  | p Connection                       |                                   |                                 |  |  |  |
|                                                     | ಹೊಸ ನಳ ಸಂಪರ್ಕ / New Water Tap C                     | onnection                               |                                    |                                   |                                 |  |  |  |
|                                                     | ಜಿಲ್ಲೆ/District: *                                  | Davanagere 🗸                            | ನಗರ ಸ್ಥಳೀಯ ಸಂಸ್ಥೆ/ULB: *           | Channagiri                        | ~                               |  |  |  |
|                                                     | ಖಾತಾ ಸಂಖ್ಯೆ/Khata Number: *                         | 4534534534                              | ಆಸ್ತಿ ಗುರುತಿನ ಸಂಖ್ಯೆ /Property ld: | Please Select                     | ~                               |  |  |  |
|                                                     | ಸಂಪರ್ಕ ಬೇಕಾಗಿರುವ ಸ್ಥಳದ ಮಾಹಿತಿ /L                    | ocation of premises / place where conne | ction required                     |                                   |                                 |  |  |  |
|                                                     | ಆವರಣದ ಮಾಲೀಕರ ಹೆಸರು/Name of the<br>Premises Owner: * | Nagesh N M                              | ರಸ್ತೆ ಹೆಸರು /Street Name: *        | krishna temple street, htrtr, htr | rtr, htrtr, htr                 |  |  |  |
|                                                     | ವಿಳಾಸ-ಬ್ಲಾಕ್/Block: *                               | AS                                      | ವಿಳಾಸ/Address: *                   | krishna temple street, htrtr, ht  | rtr, htrtr, htr                 |  |  |  |
|                                                     | ನಗರ/City: *                                         | Channagiri                              |                                    |                                   |                                 |  |  |  |
| 📕 🔎 Type here to search                             | 🕺 🗄 🖸 🕺                                             | 1 💽 🗟 🖉 🗖 💺 🧿                           | 🥝 🥥                                | 🔷 27°C Light rain \land 🖗 🅼       | (↓)) ENG 04:16<br>US 20-08-2022 |  |  |  |

## Step 6 : Enter the Postal address of applicant for communication and Other Details

| M Fwd: EoDB proceedings × (1) WhatsApp                                  | ×     https://sevasindhu.kam ×               | 📔 SevaSindhu 🛛 🗙 🛸 sevasindhuservi      | ces.kam 🗙   뾽 SevaSindhu 🛛 🗙 Ser   | vicePlus- Application 🗙 🕂 🗸 🗸                 | - 0 ×               |
|-------------------------------------------------------------------------|----------------------------------------------|-----------------------------------------|------------------------------------|-----------------------------------------------|---------------------|
| $\leftarrow$ $\rightarrow$ C $\widehat{}$ sevasindhuservices.karnataka. | .gov.in/renderApplicationForm.do             |                                         |                                    | e t                                           | 🔄 🔲 😣 🗄             |
| ಜಿಲ್ಲೆ/                                                                 | District: *                                  | Davanagere 🗸                            | ನಗರ ಸ್ಥಳೀಯ ಸಂಸ್ಥೆ/ULB: *           | Channagiri                                    | ~                   |
| <u>ຍາວອະ</u>                                                            | ಾ ಸಂಖ್ಯೆ/Khata Number: *                     | 4534534534                              | ಆಸ್ತಿ ಗುರುತಿನ ಸಂಖ್ಯೆ /Property ld: | Please Select                                 | ~                   |
| ಸಂಪಕ್ಷ                                                                  | ರ್ಕ ಬೇಕಾಗಿರುವ ಸ್ಥಳದ ಮಾಹಿತಿ /Lo               | ocation of premises / place where conne | ction required                     |                                               |                     |
| ಆವರ<br>Premi                                                            | ಣದ ಮಾಲೀಕರ ಹೆಸರು/Name of the<br>ises Owner: * | Nagesh N M                              | ರಸ್ತೆ ಹೆಸರು /Street Name: *        | krishna temple street, htrtr, htrtr, htrtr, h | ntr                 |
| ವಿಳಾ?                                                                   | ಸ-ಬ್ಲಾ <del>ಕ್</del> /Block: *               | AS                                      | ವಿಳಾಸ/Address: *                   | krishna temple street, htrtr, htrtr, htrtr, h | htr                 |
| ನಗರ/                                                                    | 'City: *                                     | Channagiri                              |                                    |                                               |                     |
|                                                                         |                                              |                                         |                                    |                                               |                     |
| ಸಂವಕ                                                                    | ಹನಕ್ಕೆ ಬೇಕಾಗಿರುವ ಅರ್ಜಿದಾರರ ಆ                 | ooಚೆ ವಿಳಾಸ/Postal address of applicant  | for communication                  |                                               |                     |
| ಹೆಸರು                                                                   | ט /Name: *                                   | Nagesh N M                              | ನಗರ/City: *                        | BENGALURU URBAN                               |                     |
| ಆಸ್ತಿ/ಪ                                                                 | ಮನೆ ಸಂಖ್ಯೆ Property / House No: *            | 23                                      | ಪಿನ್ ಕೋಡ್ /PIN Code: *             | 560097                                        |                     |
| ರಸ್ತೆ ಹ                                                                 | ಕೆಸರು /Street Name: *                        | wrer                                    | ಮೊಬೈಲ್ ಸಂಖ್ಯೆ /Mobile Number: *    | 9956253522                                    |                     |
| ವಿಳಾಗ                                                                   | ಸ-ಬ್ಲಾಕ್/Block: *                            | wer                                     | ಇಮೇಲ್ ಐಡಿ /Email ID:               | govindgowda6@gmail.com                        |                     |
| ವಿಳಾಗ                                                                   | ಸ/Address: *                                 | wer                                     |                                    |                                               |                     |
|                                                                         |                                              |                                         |                                    |                                               |                     |
| ಇತರೆ                                                                    | ವಿವರಗಳು/Other Details                        |                                         |                                    |                                               |                     |
| ಯಾವ                                                                     | ನ ಸೇವೆಗೆ ಅರ್ಜಿ/Service Applied for: *        | New Connection                          | ಸಂಪರ್ಕದ ಮಾದರಿ/Connection Type: *   | Commercial 3/4"                               | ~                   |
| ಪ್ಲಂಬ                                                                   | ರ್ ಹೆಸರು /Plumber Name: *                    | Sayed Tanveer 🗸                         | ವಾರ್ಡ್/Ward: *                     | WARD-09                                       | ~                   |
|                                                                         |                                              |                                         |                                    |                                               |                     |
| Type here to search                                                     | 🏹 o 🗄 💼 🖻                                    | 💽 🗟 🙋 🖬 🎐                               | 🤌 🔌                                | 🗢 27°C Light rain 🔨 🖗 🕼 US                    | 04:16<br>20-08-2022 |

| M Fwd: EoDB proceedings × (1) | WhatsApp ×                | https://sevasindhu.kar: 🗙 📔 SevaSindhu 🗙 🛛 🦐 sevasindhuservices.kar: 🗙 🛛 🏖 SevaSindhu 🗙 💊 ServicePlus- Applicatio: 🗙 🕇                                                                                   | 6 ×                                      |
|-------------------------------|---------------------------|----------------------------------------------------------------------------------------------------|------------------------------------------|
| ← → C                         | es.karnataka.gov.in/rende | ApplicationForm.do                                                                                                    | ie ☆ □ 🔃 :                               |
|                               | ಘೋಷಣೆ / Decla             | ation                                                                                                    |                                          |
|                               | ನಾನು, ಮೇಲೆ ನೀಡಿ           | bವೆ ಎಲ್ಲಾ ಮಾಹಿತಿಯು ಸರಿಯಾಗಿದೆ/ಸತ್ಯವಾಗಿದೆ ಎಂದು ಈ ಮೂಲಕ ದೃಡೀಕರಿಸುತ್ತೇನೆ / I here by confirm that above said information is correct.                                                                          |                                          |
|                               | 🗹 I Agree *               |                                                                                                    |                                          |
|                               | Additional Detai          |                                                                                                    |                                          |
|                               | Apply to the Office *     | Karnataka State urban Development Department                                                                                                    |                                          |
|                               |                           | Word verification                                                                                                    |                                          |
|                               |                           | Please enter the characters shown above                                                                                                    |                                          |
|                               |                           | 379676                                                                                                    |                                          |
|                               |                           | 🗎 Draf, 🖺 Submit                                                                                                    | Close 😂 Reset                            |
|                               |                           |                                                                                                    |                                          |
|                               |                           | Site is technically designed, hosted and maintained by National Informatics Centre<br>Contents on this website is owned, updated and managed by the Ministry of Panchayati Raj<br>POWERED BY SERVICEPLUS |                                          |
| ₽ Type here to search         | ×200                      | O 🛱 📅 💼 💽 🖾 🙋 📻 🏪 🧑 🤌 🦣 🔶 🔶 🐥 27°C Light rain 🤊                                                                                                    | ∧ ਉ. (ඇ d)» ENG 04:17<br>US 20-08-2022 😽 |

Step 7 : Click on I Agree button Enter the Additional Details , Cpatcha and Click on Submit

**Step 8 :** A fully filled form will be generated for verification, If you have any corrections click on **Edit** option, Otherwise proceed to **Attach annexures** 

| M Fwd: EoDB proceeding: X                                      | atsApp 🗙 📔 https://sevasindhu.kam 🗙 📔 SevaSir                      | ndhu 🗙   🦐 sevasindhuservices.karr 🗙   🏂 SevaSindhu | 🗙 🦻 ServicePlus- Applicatio: 🗙 | + ~ -                                                                   | ð ×               |   |
|----------------------------------------------------------------|--------------------------------------------------------------------|-----------------------------------------------------|--------------------------------|-------------------------------------------------------------------------|-------------------|---|
| $\leftrightarrow$ $\rightarrow$ C $\cong$ sevasindhuservices.k | arnataka.gov.in/applyPageForm.do                                   |                                                     |                                | 12 Å                                                                    | 🗆 🚺 i             |   |
| ಕ<br>ಕನಾ                                                       | SFEET REPECT                                                       | ಸೇವಾ ಸಿಂಧು<br>SEVA SINDHU                           | ಸೇವಾ ಸಂಧ                       |                                                                         |                   |   |
| Menu                                                           |                                                                    |                                                     | ٣The                           | emes 🕆 Language 👻 Naj                                                   | gesh N M 🔻        |   |
| Manage Profile <                                               | Application not yet submitted. To proceed click on the appropriate | button available at the bottom of this page         |                                |                                                                         |                   |   |
| ♥\$ Apply for services ✓                                       |                                                                    |                                                     |                                |                                                                         |                   |   |
| View all available services                                    | ಹೊಸ ನಳ ಸಂಪರ್ಕ / New Water Tap Connection                           |                                                     |                                |                                                                         |                   |   |
| • View Status of Application <                                 | ಜಿಲ್ಲೆ/District: :                                                 | Davanagere                                          |                                |                                                                         |                   |   |
| Messages & Alerts <                                            | ನಗರ ಸ್ಥಳೀಯ ಸಂಸ್ಕೆ/ULB: :                                           | Channagiri                                          |                                |                                                                         |                   | 1 |
|                                                                | ಖಾತಾ ಸಂಖ್ಯೆ/Khata Number: :                                        | 4534534534                                          |                                |                                                                         |                   |   |
|                                                                | ಆಸ್ತ್ರೆ ಗುರುತಿನ ಸಂಖ್ಯೆ /Property Id: :                             | Not Applicable                                      |                                |                                                                         |                   |   |
|                                                                | ಸಂಪರ್ಕ ಬೇಕಾಗಿರುವ ಸ್ಥಳದ ಮಾಹಿತಿ /Location of pr                      | remises / place where connection required           |                                |                                                                         |                   |   |
|                                                                | ಆವರಣದ ಮಾಲೀಕರ ಹೆಸರು/Name of the Premises Owner: :                   | Nagesh N M                                          |                                |                                                                         |                   |   |
|                                                                | ರಸ್ತೆ ಹೆಸರು /Street Name: :                                        | krishna temple street, htrtr, htrtr, htrtr, htrtr   |                                |                                                                         |                   |   |
|                                                                | ವಿಳಾಸ-ಬ್ಲಾಕ್/Block:                                                | AS                                                  |                                |                                                                         |                   |   |
|                                                                | ವಿಳಾಸ/Address: :                                                   | krishna temple street, htrtr, htrtr, htrtr          |                                |                                                                         |                   |   |
|                                                                | ನಗರ/City: :                                                        | Channagiri                                          |                                |                                                                         |                   |   |
|                                                                | ಸಂವಹನಕ್ಕೆ ಬೇಕಾಗಿರುವ ಅರ್ಜಿದಾರರ ಅಂಚೆ ವಿಳಾ                            | ಸ/Postal address of applicant for communication     |                                |                                                                         |                   |   |
|                                                                | ಹೆಸರು /Name: :                                                     | Nagesh N M                                          |                                |                                                                         |                   |   |
|                                                                | ನಗರ/City: :                                                        | BENGALURU URBAN                                     |                                |                                                                         |                   |   |
|                                                                | ಆಸ್ತಿ/ಮನೆ ಸಂಖ್ಯೆ Property / House No: :                            | 23                                                  |                                |                                                                         |                   | , |
| H $\mathcal{P}$ Type here to search                            | 🧆 🖻 🛱 O 🖾                                                          | 🕼 🔟 💺 🧿 🥖 🦉                                         | 🔷 27°C Light rain              | n へ 〇 <sup>2</sup> <i>(</i> <sup>2</sup> 句) <sup>ENG O</sup><br>US 20-0 | 4:17<br>08-2022 📑 | ) |

## Step 9 : Click on <u>Attach annexures</u>

| M Fwd: EoDB proceedings ×                                   | tsApp X   https://sevasindhu.kam X   E SevaSin    | dhu x 🛛 🖘 sevasindhuservices.kar: x 🛛 🏖 SevaSindhu x 🗣 ServicePlus- Applicatio: x + V - O X                                                                                                    |
|-------------------------------------------------------------|---------------------------------------------------|----------------------------------------------------------------------------------------------------|
| $\leftrightarrow$ $\rightarrow$ C $($ sevasindhuservices.ka | rnataka.gov.in/applyPageForm.do                   | 🖻 🖈 🗖 📵 🗄                                                                                                    |
|                                                             | ಮೊಬೈಲ್ ಸಂಖ್ಯೆ /Mobile Number: :                   | 9956253522                                                                                                    |
|                                                             | ವಿಳಾಸ-ಬ್ಲಾಕ್/Block: :                             | wer                                                                                                    |
|                                                             | ಇಮೇಲ್ ಐಡಿ /Email ID: :                            | govindgowda6@gmail.com                                                                                                    |
|                                                             | ವಿಳಾಸ/Address: :                                  | wer                                                                                                    |
|                                                             | ಇತರೆ ವಿವರಗಳು/Other Details                        |                                                                                                    |
|                                                             | ಯಾವ ಸೇವೆಗೆ ಅರ್ಜಿ/Service Applied for: :           | New Connection                                                                                                    |
|                                                             | ಸಂಪರ್ಕದ ಮಾದರಿ/Connection Type: :                  | Commercial 3/4"                                                                                                    |
|                                                             | ಪ್ಲಂಬರ್ ಹೆಸರು /Plumber Name: :                    | Sayed Tanveer                                                                                                    |
|                                                             | ವಾರ್ಡ್/Ward: :                                    | WARD-09                                                                                                    |
|                                                             | ಘೋಷಣೆ / Declaration                               |                                                                                                    |
|                                                             | ನಾನು, ಮೇಲೆ ನೀಡಿರುವ ಎಲ್ಲಾ ಮಾಹಿತಿಯು ಸರಿಯಾಗಿದೆ/ಸತ್ಯಂ | ವಾಗಿದೆ ಎಂದು ಈ ಮೂಲಕ ದೃಢೀಕರಿಸುತ್ತೇನೆ / I here by confirm that above said information is correct.                                                                                                    |
|                                                             | I Agree :                                         | Yes                                                                                                    |
|                                                             | Additional Details                                |                                                                                                    |
|                                                             | Apply to the Office                               | Karnataka State urban Development Department                                                                                                    |
|                                                             | Draft Reference No :                              | Draft_UD001 \$/2022/00009                                                                                                    |
|                                                             | 20/8/2022 04:20:59 IST                            | http://sevasindhuservices.karnataka.gov.in                                                                                                    |
|                                                             |                                                   | Attach Annexure Edit Cancel Click here to initiate new application                                                                                                    |
|                                                             |                                                   |                                                                                                    |
| $\therefore$ 7 Type here to search                          | - 🕺 🖻 🖻 V 🕅                                       | 国 ネージー クリーク 41 - 100 - 1018 - 101 - 101 - 10 |

Step 10 : Attach the annexures as required and click on <u>Save Annexure</u>.

| M Fwd: EoDB proceedings X                             | ) WhatsApp X   [= https://sevasindhu.kam X   [= SevaSindhu | 🗙   🦐 sevasindhuservices.karn 🗙   🐲 | SevaSindhu x ServicePlus- Application x + | ~ - 0 ×                                     |
|-------------------------------------------------------|------------------------------------------------------------|-------------------------------------|-------------------------------------------|---------------------------------------------|
| $\leftrightarrow$ $\rightarrow$ C $$ sevasindhuservic | es.karnataka.gov.in/editViewAnnexure.do                    |                                     |                                           | 🖻 🖈 🔲 🔃 🗄                                   |
|                                                       | र्ट्ट्रेड<br>इर्ज्जान्धर प्रकार                            | ಸೇವಾ ಸಿಂಧು<br>SEVA SINDHU           | ricesar though                            |                                             |
| Menu                                                  | =                                                          |                                     | 🏳 Themes 🕶 La                             | nguage 👻 👶 Nagesh N M 👻                     |
| 👹 Manage Profile 🛛 🗸                                  | ATTACH ENCLOSURE(S)                                        |                                     |                                           |                                             |
| ✿ Apply for services ✓                                |                                                            |                                     |                                           |                                             |
| View all available services                           | Type of Enclosure *                                        | Enclosure Document                  | File/Reference *                          |                                             |
| •• View Status of Application <                       | TAP location sketch *                                      | TAP location sketch                 | Chaose Eile sample off                    |                                             |
| Messages & Alerts <                                   |                                                            | Document Format                     | Thouse File Sample.put                    | Scan                                        |
|                                                       |                                                            |                                     | 9                                         |                                             |
|                                                       |                                                            | (                                   | Save Annexure Sancel                      |                                             |
|                                                       |                                                            |                                     |                                           |                                             |
|                                                       |                                                            |                                     |                                           |                                             |
|                                                       |                                                            |                                     |                                           |                                             |
|                                                       |                                                            |                                     |                                           |                                             |
|                                                       |                                                            |                                     |                                           |                                             |
|                                                       |                                                            |                                     |                                           |                                             |
|                                                       |                                                            |                                     |                                           |                                             |
| 🛨 🔎 Type here to search                               |                                                            | 🙉 📪 💺 🧿 🥥 🧔                         | 🗬 27°C Light rain \land 🖗                 | (作 句)》 ENG 04:18<br>(作 句)》 US 20:08-2022 号) |

### Step 11 : Saved annexures will be displayed and click on eSign and <u>Submit</u> to proceed

| M Fwd: EoDB proceeding: X                                     | WhatsApp X     https://sevasindhu.kam X     So | SevaSindhu X   Şə sevasindhuservices.karr X   🌮 SevaSindhu X  Şə ServicePlus- Application X 🕂         | v - 0                            | ×      |
|---------------------------------------------------------------|------------------------------------------------|----------------------------------------------------------------------------------------------------|----------------------------------|--------|
| $\leftrightarrow$ $\rightarrow$ C $\square$ sevasindhuservice | es.karnataka.gov.in/editSaveAnnexure.do        |                                                                                                    | 🖻 🖈 🔲 N                          | :      |
|                                                               | ವಿ ಳಾಸ/Address: :                              | wer                                                                                                   |                                  | *      |
|                                                               | ಇತರೆ ವಿವರಗಳು/Other Details                     |                                                                                                    |                                  |        |
|                                                               | ಯಾವ ಸೇವೆಗೆ ಅರ್ಜಿ/Service Applied for: :        | New Connection                                                                                        |                                  |        |
|                                                               | ಸಂಪರ್ಕದ ಮಾದರಿ/Connection Type: :               | Commercial 3/4"                                                                                       |                                  |        |
|                                                               | ಷ್ಟಂಬರ್ ಹೆಸರು /Plumber Name: :                 | Sayed Tanveer                                                                                         |                                  |        |
|                                                               | ธอcarF/Ward: :                                 | WARD-09                                                                                               |                                  |        |
|                                                               | - ಘೋಷಣೆ / Declaration                          |                                                                                                    |                                  |        |
|                                                               | ನಾನು, ಮೇಲೆ ನೀಡಿರುವ ಎಲ್ಲಾ ಮಾಹಿತಿಯು ಸರಿಯಾಗಿದೆ    | ರೆ/ಸತ್ಯವಾಗಿದೆ ಎಂದು ಈ ಮೂಲಕ ದೃಡೀಕರಿಸುತ್ತೇನೆ / I here by confirm that above said information is correct. |                                  |        |
|                                                               | I Agree :                                      | Yes                                                                                                   |                                  |        |
|                                                               |                                                |                                                                                                    |                                  |        |
|                                                               | Annexure List                                  |                                                                                                    |                                  |        |
|                                                               | 1) TAP location sketch                         | TAP location sketch                                                                                   |                                  |        |
|                                                               |                                                |                                                                                                    |                                  |        |
|                                                               | Additional Details                             |                                                                                                    |                                  |        |
|                                                               | Apply to the Office                            | Karnataka State urban Development Department                                                          |                                  |        |
|                                                               |                                                |                                                                                                    |                                  |        |
|                                                               | Draft Reference No :                           | UD001\$220000004                                                                                      |                                  |        |
|                                                               |                                                |                                                                                                    |                                  |        |
|                                                               |                                                |                                                                                                    |                                  | 7      |
|                                                               |                                                | eSign and Submit Cancel                                                                               |                                  |        |
|                                                               |                                                |                                                                                                    |                                  | ۔<br>ب |
| F P Type here to search                                       | <u> 🖻 🛱 🕺 🕺 🕵</u>                              | 🕨 🔄 🔚 🦻 🥖 🥒 🧠 🧠 🔷                                                                                     | 信 句》) ENG 04:18<br>US 20-08-2022 | 5      |

**Step 12 :** Click on I agree with above user consent and eSign terms and conditions and Select authentication type to continue and click on **OTP** 

| M Fwd: EoDB proceedings × 0 (1) WhatsApp ×     | 📔 https://sevasindhu.kam 🗙 📄 SevaSindhu 🛛 🗙 🛸 sevasindhuservices.kam 🗙 🖉 SevaSindhu 🗙 🛸                                                                                                    | ServicePlus-Application x + V - 🗗 X                                                                                                    |
|------------------------------------------------|----------------------------------------------------------------------------------------------------|----------------------------------------------------------------------------------------------------|
| ← → C 🔒 sevasindhuservices.karnataka.gov.in/ed | itSaveAnnexure.do                                                                                                    | 🖻 🖈 🔲 😣 i                                                                                                    |
| ವಿಳಾಸ/Addres                                   | :: wer                                                                                                    |                                                                                                    |
| ಇತರೆ ವಿವರಣ                                     | Consent Authentication Form                                                                                                    |                                                                                                    |
| ಯುವ ಸೇವಗಳ<br>ಸಂಪರ್ಕದ ಮಾ                        | I hereby state that I have no objection in authenticating myself with Aadhaar based authentication system and consent to providing<br>my Aadhaar number along with the authentication details for the purposes of availing <b>"Application for New Water Tap</b>                                                                                                    |                                                                                                    |
| ಪ್ರಂಬರ್ ಹೆಸರ<br>ವಾರ್ಡ್/Ward:                   | Connection <sup>10</sup> by esigning Application form and Enclosure(s). I understand that the OTP I provide for authentication shall be used<br>only for authenticating my identity through the Aadhaar Authentication system, for obtaining my e-KYC through Aadhaar e-KYC<br>service and for the issuance of Digital Signature Certificate (DSC) for this specific transaction and for no other purposes. For the                                                                                                    |                                                                                                    |
| ್ <b>ಘೋಷಣೆ / D</b><br>ನಾನು, ಮೇಲೆ               | creation of DSC, I understand that the options that I have chosen are the ones that shall be populated in the DSC generated by the<br>CA and I provide my consent for the same. I also understand that the following fields in the DSC generated by the CA are mandatory<br>and I give my consent for using the Aadhaar provided e-XYC information to populate the corresponding fields in the DSC.                                                                                                    | arrect.                                                                                                    |
| I Agree :                                      | 1. Common Name (name as obtained from e-KYC)<br>2. Unique Identifier (hash of Aadhaar number)<br>3. Breudenne (unique octor bu IIDbi in a V/C concesse)                                                                                                    |                                                                                                    |
| Annexure Lis 1) TAP locatic                    | S - Secondiny fundace Gode Self by Olovi in error (esponse)     Solution (from error (esponse) - error (esponse)     Solution (from error (esponse)     Solution (from error (from error (from error (fro |                                                                                                    |
| Additional De                                  | I understand that ServicePlus shall ensure security and confidentiality of my personal identity data provided for the purpose of Aadhaar based authentication.                                                                                                    |                                                                                                    |
| Apply to the Of                                | ☐ I agree with above user consent and eSign terms and conditions                                                                                                    |                                                                                                    |
| Draft Reference                                | Select authentication type to continue                                                                                                    |                                                                                                    |
|                                                |                                                                                                    |                                                                                                    |
|                                                | te esign and su                                                                                                    |                                                                                                    |
| - D Type here to search                        | o # 🗊 🕿 💽 🖼 🔟 💻 🍡 🧿 🦉 🥼                                                                                                    | Q <sup>2</sup> 27°C Light rain へ ( の) ( の) ( 04:19     US 20-08-2022     S     S |

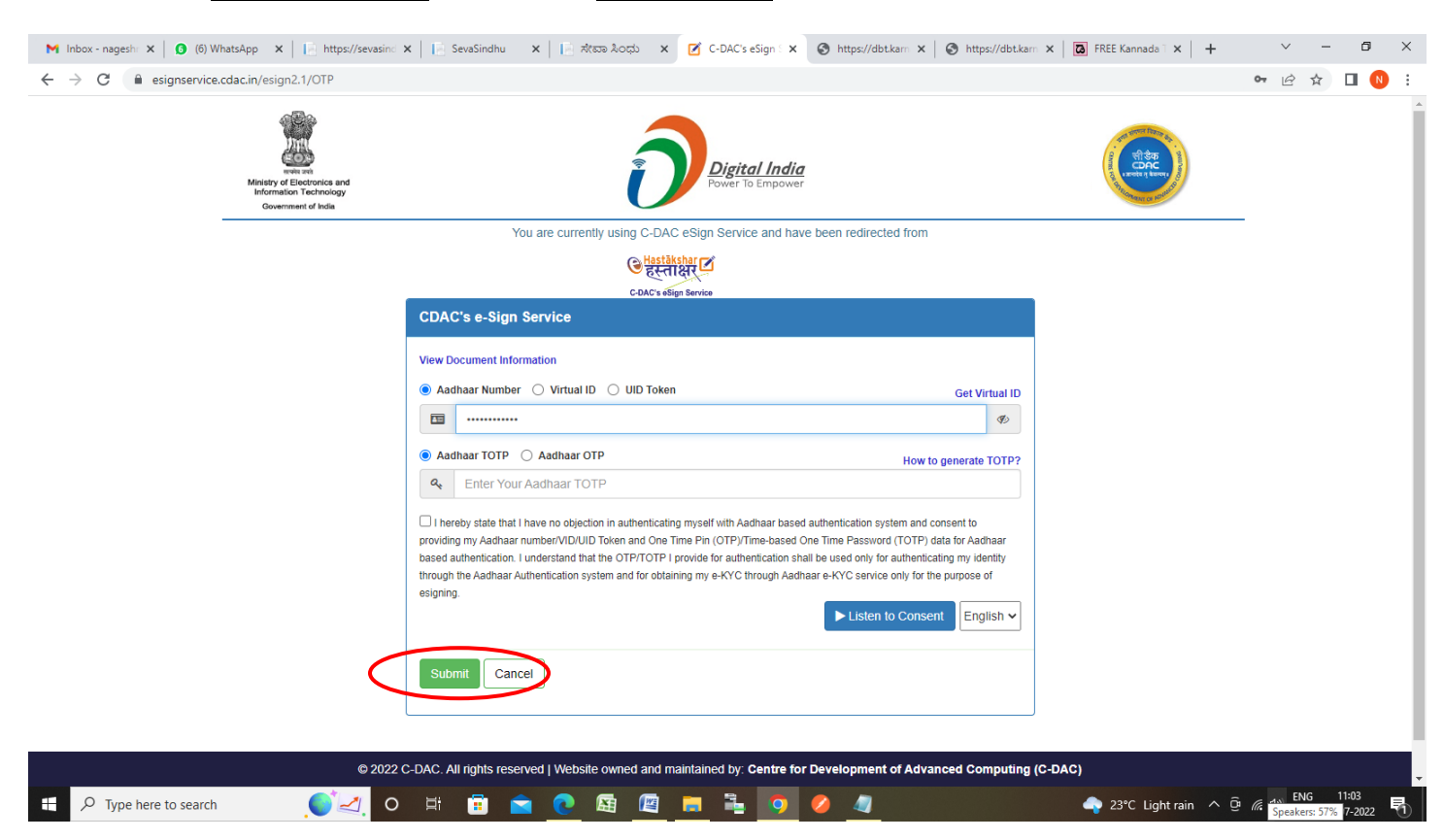

### Step 14 : Click on Get OTP

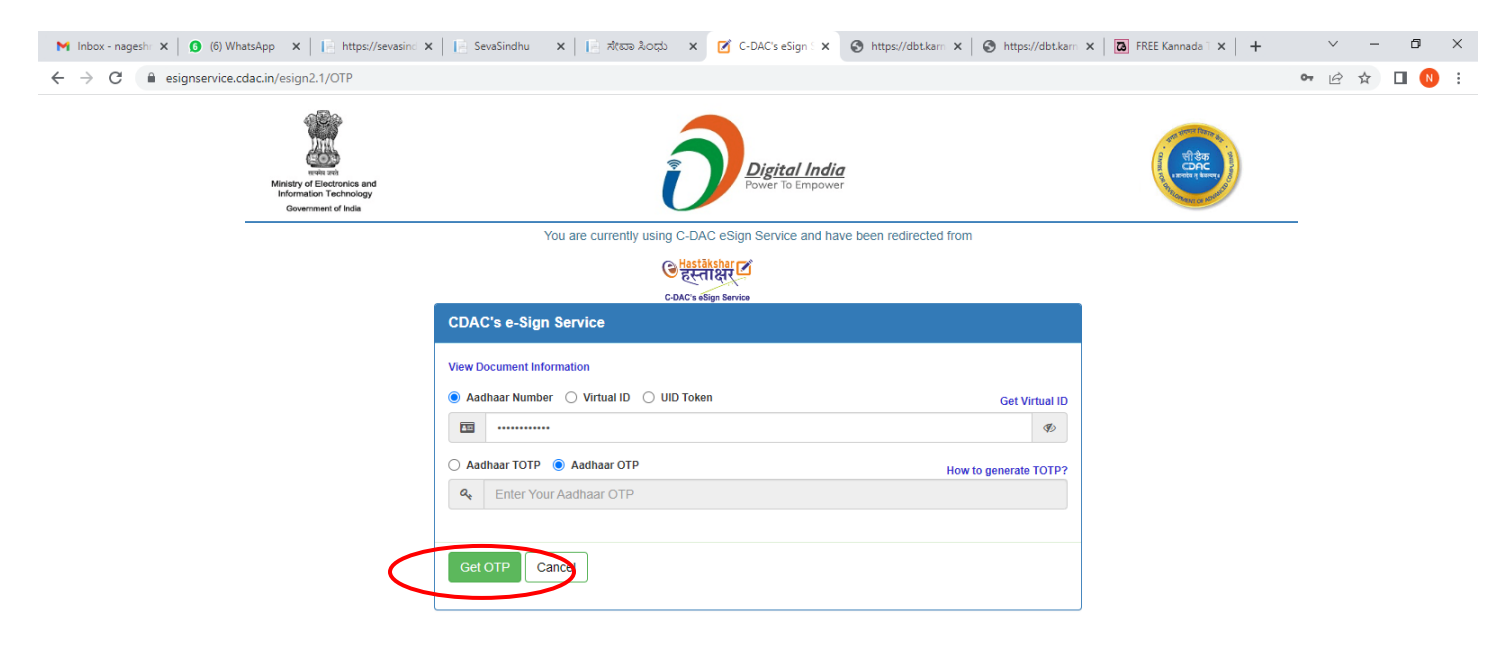

|                         | © 2022 C-DA0 | C. All rights reserve | d   Website owned a | and maintained by: C | entre for Development o | of Advanced Computing (C-DAC)         |                    |
|-------------------------|--------------|-----------------------|---------------------|----------------------|-------------------------|---------------------------------------|--------------------|
| F P Type here to search | izi o 🖽      | 1                     | <u>e</u> 🖪 🛽        | 3 📒 🔒                | 🧿 🥝 🥥                   | 🔷 23°C Light rain م 📴 🦟 طِ») ENG US ۱ | 11:03<br>1-07-2022 |

#### Step 13 : Enter Aadhaar Number and click on Aadhaar OTP

#### Step 15 : Enter OTP and click on Verify OTP

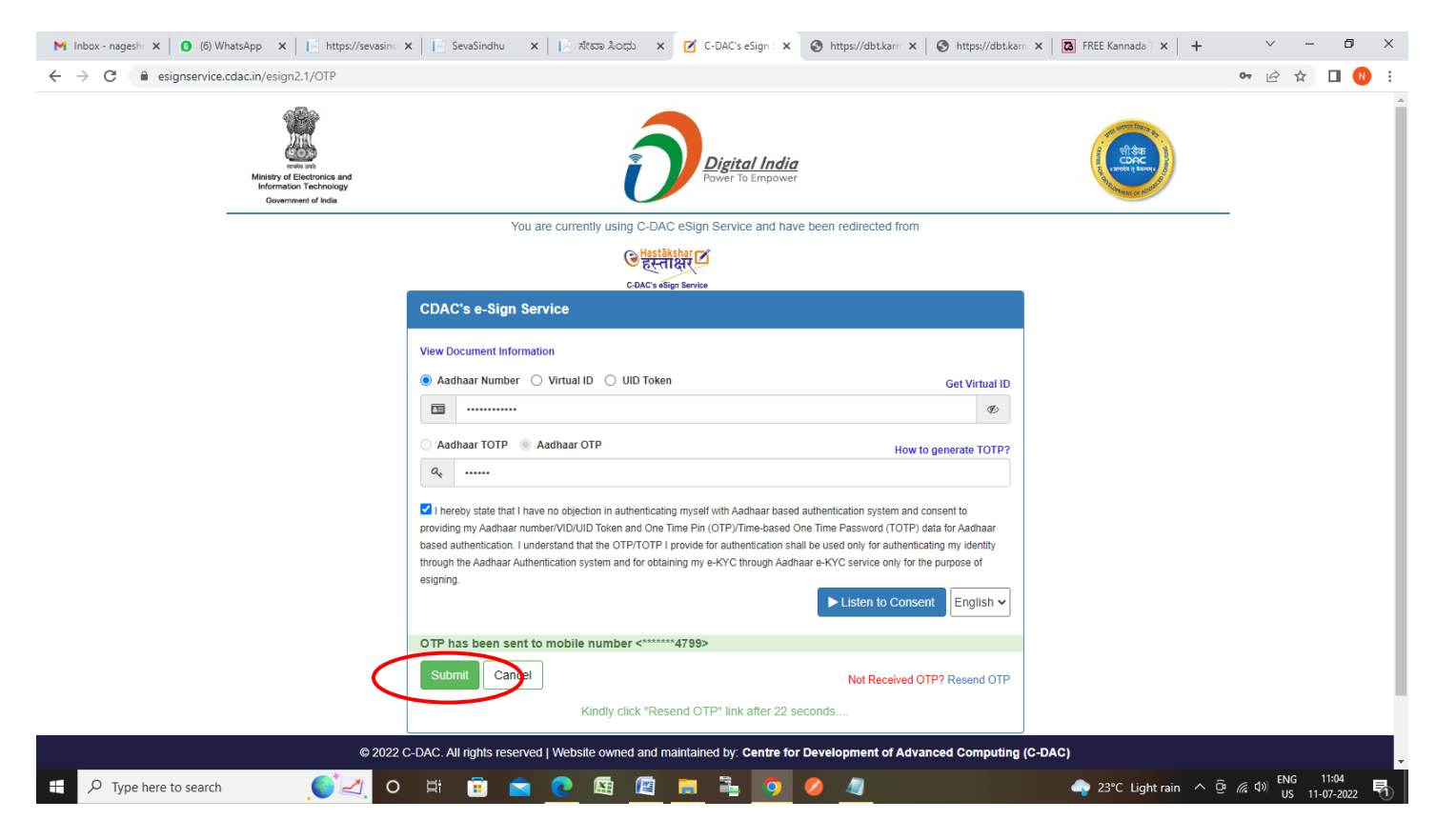

**Step 16: Sakala Acknowledgement** will be generated. Acknowledgement consists of applicant details, application details.

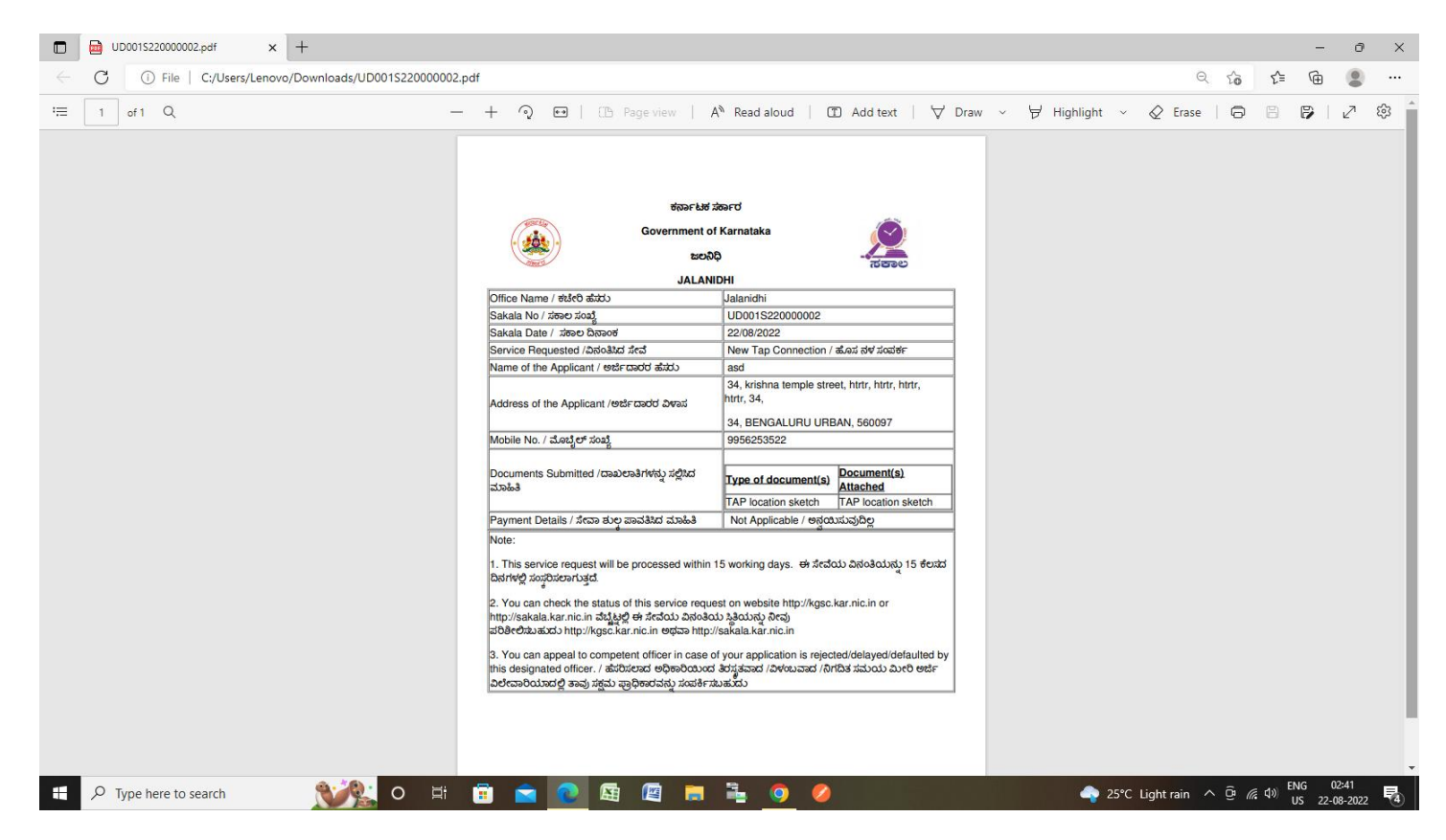